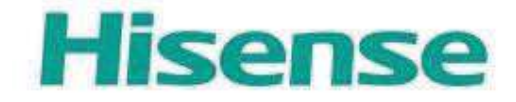

# HiSmart Life alkalmazás és AEH-W4E1 WiFi modul

Kezelési útmutató

Figyelem: A zavartalan működés érdekében, üzembehelyezés előtt olvassa el ezt az útmutatót.

Forgalmazó: Hi-Trade-Sense Magyarország Kft. www.hisense.hu

### **HiSmart Life otthoni rendszer**

Az útmutató célja, hogy bemutassa a HiSmart Life berendezések valamint a WiFi modul és a mobiltelefonra telepített alkalmazás használatát. A HiSmart Life app telepítéséhez és használatához okostelefon szükséges. Az alkalmazás Hisense márkájú légkondicionálókkal és párátlanítókkal működik.

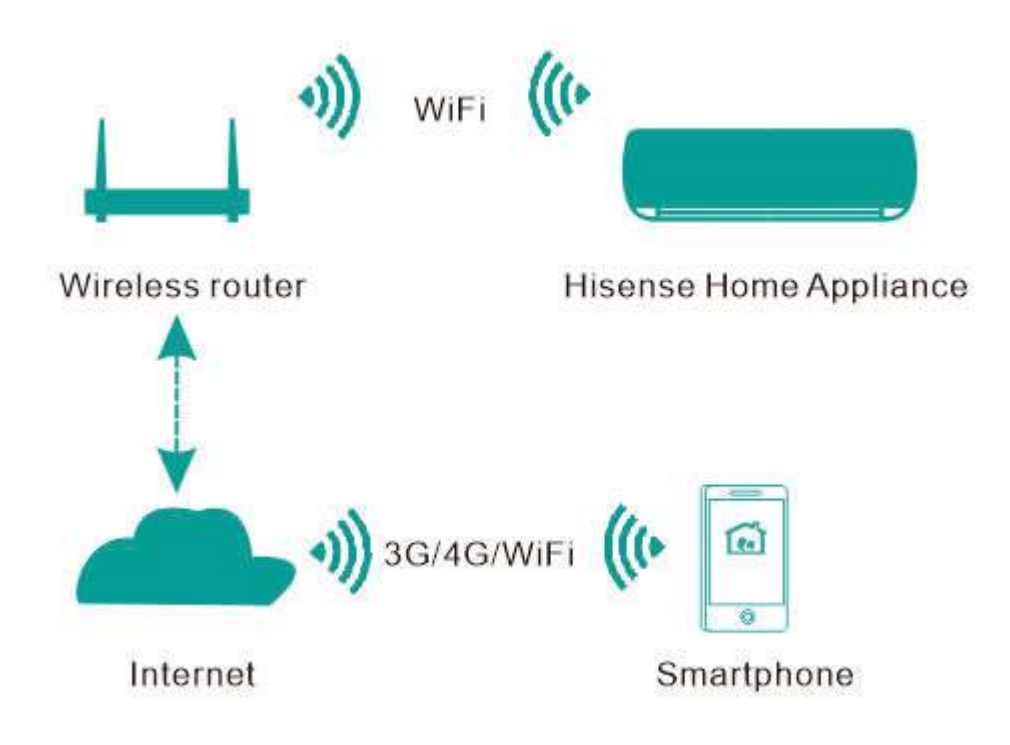

#### A HiSmart rendszer kommunikációs útvonalai

Elsőként a HiSmart Life app telepítése szükséges a mobiltelefonon, majd az app segítségével konfigurálható a légkondicionálóban található WiFi modul a fenti ábrán látható kommunikációs csatornákon. Ezt követően a légkondicionáló mobiltelefonnal vezérelhető és kezelhető.

### WiFi modul műszaki paraméterei

| 1. tablazat: A belso W1F1 modul muszaki adatai |            |  |
|------------------------------------------------|------------|--|
| WiFi modul típusszám                           | AEH-W4E1   |  |
| Átviteli frekvencia                            | 2.4GHz     |  |
| Átviteli teljesítmény                          | ≤19dBm     |  |
| Tápellátás                                     | 5V/500mA   |  |
| Üzemi hőmérséklet                              | -20°C-80°C |  |
| Üzemi párataratalom                            | 10%-95%RH  |  |

. /1 1/

## A rendszer működési követelményei

#### A. Okostelefon elvárt paraméterei

A Hi-Smart alkalmazás futtatásához szükséges minimális okostelefon konfiguráció:

2. táblázat: Követelmények az okostelefonnal szemben

|                    | Android                | IOS                  |
|--------------------|------------------------|----------------------|
| Operációs rendszer | Android 4.4 vagy újabb | IOS 8 vagy újabb     |
| Felbontás          | 800*480 vagy nagyobb   | 960*640 vagy nagyobb |

#### **B. Wi-Fi router**

| Szabvány             | IEEE 802.11b/g/n          |
|----------------------|---------------------------|
| Frekvencia tartomány | 2.402-2.483.5GHz          |
| Biztonság            | 128 bits WPA-PSK/WPA2-PSK |
|                      | 802.11b: 11dBM(11Mbps)    |
| Teljesítmény         | 802.11g: 15dBM(54Mbps)    |
|                      | 802.11n: 11dBM(72.2Mbps)  |
|                      | 802.11b: 11Mbps           |
| Adatátvitel          | 802.11g: 54Mbps           |
|                      | 802.11n: 72.2Mbps         |
|                      | 802.11b: 11Mbps           |
| Érzékenység          | 802.11g: 54Mbps           |
|                      | 802.11n: 72.2Mbps         |
| Csatornák száma      | 2.4GHz:Ch1~Ch13           |
| Moduláció            | QPSK+OFDM                 |

#### **Megjegyzés:**

\*Használjon a szabványoknak megfelelő 2.4 G vezetéknélküli routert.

\*Az adott helyszíntől függően több Wi-Fi hálózat is elérhető lehet. Figyeljen a megfelelő hálózat kiválasztására és használatára.

\*A router tűzfalának szülői felügyelet vagy biztonsági beállításai blokkolhatnak a rendszer működéséhez szükséges portokat.

\*A routeren az alábbi portok megnyitása, engedélyezése szükséges a rendszer megfelelő működéséhez: 80/443/53/55055/55056 (A router tűzfalának megfelelő beállításához használja annak kézikönyvét.)

\*A készülékbe épített WiFi modul csak szabványos Wi-Fi hálózaton működik.

### C. Wi-Fi kapcsolódási tippek

\*Helyezze a légkondicionálót vagy egyéb HiSmart Life berendezést olyan közel a vezetéknélküli routerhez, amennyire csak lehetséges.

\*Amikor a Wi-Fi jel túl gyenge, a HiSmart App és a Wi-Fi modul is leszakadhat a hálózatról.

\*Ellenőrizze a légkondicionáló közelében vagy egyéb zavaró helyeken nagyobb méretű fémtárgyak jelenlétét. Ezek ronthatják a vezetéknélküli működést.

\*A dinamikus hálózati kapcsolatban időtúllépés történhet. Ilyenkor az app és a készülék ellentmondó adatokat jeleníthet meg. Újrakapcsolódás szükséges a szinkronizációhoz.

### D. Egyéb követelmények

\* Első kapcsolódáskor az okostelefonnak ugyanahhoz a Wi-Fi hálózathoz (nem 3G/4G mobil adathálózat) kell kapcsolódnia, mint a HiSmart Life készüléknek;

\* A HiSmart Life App működése költséget generálhat, ha mobil 3G/4G adatkapcsolatot használ;

\* Az internet kapcsolat nem jöhet létre egyes tűzfal beállítások esetén. Ilyen esetben vegye fel a kapcsolatot az internet szolgáltatójával vagy ellenőrizze a router beállításait;

\* Egyes internet szolgáltatók felhasználói nevet és jelszót biztosítanak és kérnek az internet kapcsolatához. Ezt Önnek be kell állítania.

# A HiSmart Life App letöltése

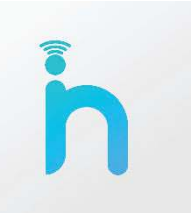

1. Az alkalmazás letöltése előtt győződjön meg róla, hogy az okostelefonja kapcsolódik az internethez.

2. Android okostelefont használók a Play áruházból tölthetik le az alkalmazást. Keresse a HiSmart Life app legújabb verzióját. Töltse le és telepítse.

3. IOS felhasználók az App Store áruházból tölthetik le az alkalmazást. Keresse a HiSmart Life app legújabb verzióját. Töltse le és telepítse.

4. Okostelefonjával az alábbi QR kódokat leolvasva közvetlenül az alkalmazás letöltéséhez jut.

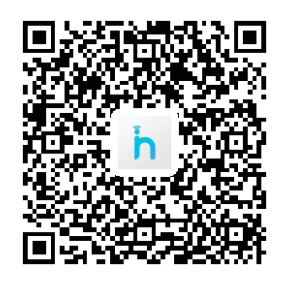

QR kód Android használóknak

QR kód iOS használóknak

# Regisztráció és bejelentkezés menete

(Győződjön meg róla, hogy okostelefonja kapcsolódik az internethez)

A HiSmart Life app letöltése után új felhasználóként regisztrálnia, majd bejelentkeznie kell az ábrák szerint. A bejelentkezés a felhasználói név és jelszó megadása után a "Log in" gombra nyomással történik;

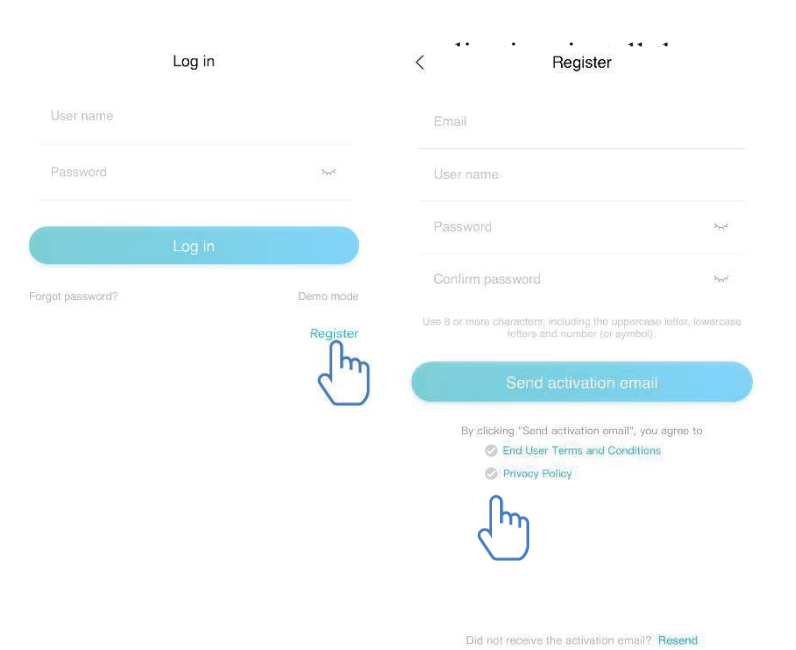

A "Register" ablakban töltse ki a mezőket az adataival, majd fogadja el a Felhasználói feltételeket 《End User Terms and Conditions》 és az Adatvédelmi nyilatkozatot 《Privacy Policy. Ezek után kattintson a "Send activation email" gombra az aktiváló e-mail küldéséhez. A rendszer egy regisztrációs kódot küld a megadott e-mail fiókba, melyet be kell írnia az aktivációs képernyőn megjelenő mezőbe (alábbi ábrák szerint).

| Register                                                                             |                        | <          | Verification code |
|--------------------------------------------------------------------------------------|------------------------|------------|-------------------|
| 2435@126.com                                                                         | 0                      |            | verification code |
| er                                                                                   | 0                      | Verificati | on code           |
|                                                                                      |                        |            |                   |
| *****                                                                                | 200                    |            |                   |
| We sent you an activation email.<br>after activating your acco                       | Please log in punt.    |            |                   |
| OK                                                                                   |                        |            |                   |
| By clicking "Send activation email",<br>Crint User Terms and Cond<br>Provide Polyces | you agrae to<br>Itiona |            |                   |
|                                                                                      |                        |            |                   |
|                                                                                      |                        |            |                   |
|                                                                                      |                        |            | Activation        |
|                                                                                      | al? Resend             |            |                   |

Ha elfelejtette a jelszavát, nyomjon a "Forgot password" gombra és ezt követően adja meg az e-mail címét.

Nyomja meg a "Send an email" gombot és a következő képernyőn írja be az ellenőrző kódot "Verification code" és adja meg új jelszavát, melyet kétszer kell beírnia.

Végül jóváhagyásként nyomjon a "Confirm" gombra.

| <                           | Reset password                                                                               | < Verification cod                                                       | de                                     |
|-----------------------------|----------------------------------------------------------------------------------------------|--------------------------------------------------------------------------|----------------------------------------|
| Please ento                 | er the omail address registered                                                              | Please enter your verification code and                                  | new password                           |
| Your en                     | iail                                                                                         |                                                                          |                                        |
| lf you forge<br>email. Plea | f your password, the email will be sent to your<br>se reset your password within 30 minutes. | Password                                                                 | ¥                                      |
|                             | Send an email                                                                                | Confirm password                                                         | ~~~~~~~~~~~~~~~~~~~~~~~~~~~~~~~~~~~~~~ |
|                             |                                                                                              | Use 8 or more characters, including the upp<br>letters and number (or sy | nercase letter, lowercase<br>mbol).    |

Confirm

## A párosítás menete

A párosítás megkezdése előtt győződjön meg róla, hogy okostelefonja a vezetéknélküli routeren keresztül kapcsolódik az internethez. Mobilhálózati 3G/4G adatkapcsolaton keresztül a párosítás nem végezhető el.

Páramentesítők: Nyomja le és tartsa lenyomva egyszerre a "mode" és a "fan" gombokat addig, míg 3 csipannást hall és a kijelzőn a "P2" felirat megjelenik; Mobilklímák esetében: a távirányítón nyomja le hatszor a "SWING" gombot. Ekkor 5 csippanást hall és a kijelzőn megjelenik a "77" felirat;

Split légkondicionálók esetében: a távirányítón nyomja le hatszor a vízszintes légterelést állító gombot. Ekkor 5 csippanást hall és a kijelzőn megjelenik a "77" felirat. Vagy vezetékes távirányítón nyomja le a "Sleep" gombot nyolcszor, amíg hangjelzést nem hall.

#### Megjegyzés:

1. Az előzőekben felsorolt készülékek a párosítást először elvégző felhasználónak biztosítanak adminisztrátori jogokat. Minden további felhasználó a párosítást elvégző felhasználó engedélyével kezelheti a készüléket. Kérjük olvassa el az útmutató megosztásra vonatkozó fejezetét.

2. Az első párosítást végző felhasználó elveszti ezeket a jogait, ha egy másik felhasználó sikeresen újra elvégzi a párosítást.

#### IOS párosítás

(Győződjön meg róla, hogy az okostelefon a vezetéknélküli routeren keresztül kapcsolódik az internethez)

A belépés után jobb felső sarokban található "+" gombra nyomva adhatja készülékét a fiókjához. Ezt követően válassza a ki megfelelő típusú berendezést.

#### Tipp:

Az app engedélyét kéri a tartózkodási helyéhez való hozzáféréshez. Ezt engedélyezze "Always Allow".

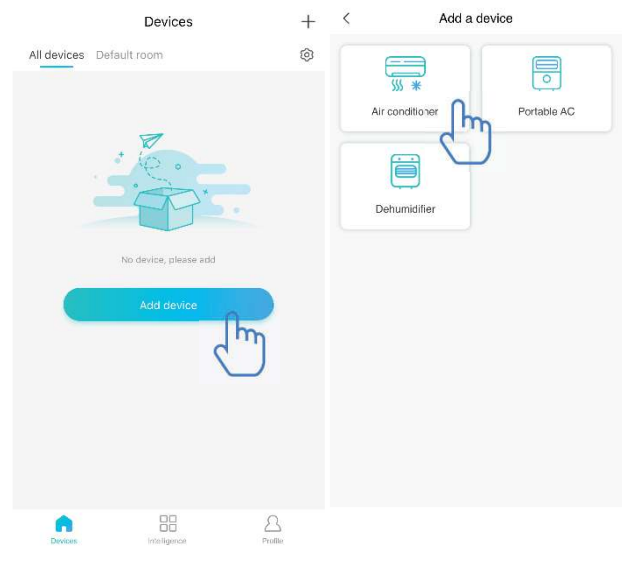

A bal oldali képen az előkészületi képernyő látható, ahol tippeket olvashat a beállításokról. Kattintson a "Next" gombra.

A jobb oldali képen a légkondicionáló párosítását láthatja.

1. lépés: Nyomja le a "Set WiFi" gombot, majd a telefon WiFi beállításainál válassza azt a hálózatot, melyiknek a neve hasonló formátumú: "HiSmart-xx-xxxx".

| < Add Air condition                                                                                                    | oner                                            | Select Wi<br>lease connect the mobile-pho<br>yy-yyy* and return | Fi<br>ne's WiFi to 'HiSmart- |
|----------------------------------------------------------------------------------------------------|-------------------------------------------------|-----------------------------------------------------------------|------------------------------|
|                                                                                                    |                                                 | attinsexse ♥ ±年9-37<br>♦ Settings WLAN                          | @ <b>4 8 ()</b> (            |
| <mark>0</mark>                                                                                                    |                                                 | ✓ HiSmart-xx-xxxx                                               | <b>?</b> (j)                 |
| First,<br>Turn on electricity                                                                                                    |                                                 | [dlink tojoin]                                                  | <b>≈</b> (j)                 |
| <ul> <li>For a Air conditioner, press Horizon Airflow button 6 times on<br/>the remote and the buzzer will sound 5 times, wait until the</li> </ul> |                                                 | @PHICOMM_20                                                     | • ? ()<br>• ? ()             |
| display shows "77". Or press the "Sie<br>wire remote controller, you can pair af<br>conditioning distribution network tone                          | ep"button 8 times in the<br>ter hearing the air | 101-online                                                      | . ⇒ ①                        |
|                                                                                                    |                                                 | AUTOTEST                                                        | a 🗢 (Ì)                      |
|                                                                                                    |                                                 | dd-wrt                                                          | a ≈ (i)                      |
| Device location                                                                                                    | Default room >                                  |                                                                 |                              |
| Next                                                                                                    |                                                 | Set. WiFi                                                       | h                            |
|                                                                                                    | $\bigcirc$                                      |                                                                 |                              |

| <     | Scanning wireless network     | Next | <       | Scanning wireless network  | Ne |
|-------|-------------------------------|------|---------|----------------------------|----|
| Pleas | se select the network to join | 0    | Please  | select the network to join | ¢  |
|       | gshen244                      |      |         | hen244                     |    |
| œ his | mart                          |      | 奈 hisma | art                        |    |
| œr    | PHICOMM_0B                    |      | œPH     | ICOMM_0B                   |    |
| œ Be  | droom Speaker.k               |      | 🙃 Bedro | oom Speaker.k              |    |
| œ Go  | ogle_123                      |      | ÷       | Enter the WiFi Password    |    |
|       | enseBX                        |      | ÷       | Enter the WR Password 😽    |    |
| 🙃 ztd | z2028@                        |      | ÷       | c m                        | -  |
|       | SSI                           |      | ÷ 200   | Cancel Contirm             |    |
| œ DA  | YEE                           |      | 🔶 DAYE  | E                          |    |
|       | z2028                         |      | 🙃 ztdz2 | 028                        |    |
|       | gsheng.T.F.1                  |      | 🙃 rongs | heng.T.F.1                 |    |
| î TP  | -LINK_PRM                     |      |         | NK_PRM                     |    |
| ? me  | eting3                        |      |         | ng3                        |    |
| œ Ch  | inaNet-VpAd                   |      | 🔶 China | Net-VpAd                   |    |

Ha sikeresen kapcsolódott a berendezéshez, manuálisan lépjen vissza a HiSmart apphoz.

 lépés: Válassza ki a vezetéknélküli hálózatot, melyhez kapcsolódni szeretne. Adja meg a hálózat jelszavát és várja meg, míg a párosítás sikeresen befejeződik.

#### Android párosítás

(Győződjön meg róla, hogy az okostelefon a vezetéknélküli routeren keresztül kapcsolódik az internethez)

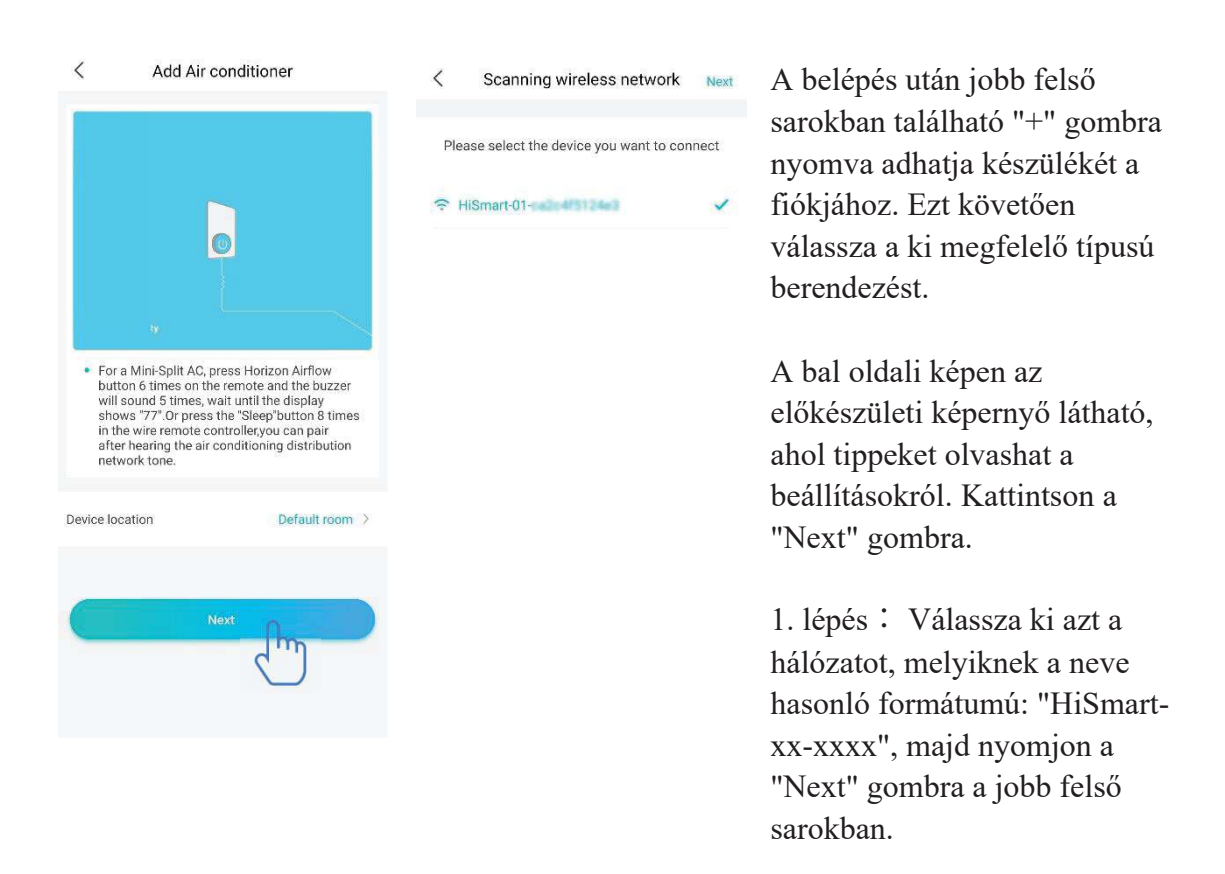

#### **Tipp:**

Az app engedélyét kéri : "Apply for permission HiSmart Life?" válassza az "OK"-t, továbbá engedélyezze a hozzáférést a tartózkodási helyéhez is: "Allow HiSmart Life to access this device's location?".

2. lépés: Várjon, míg a vezetéknélküli hálózatok listája megjelenik. Válassza ki a hálózatot, melyhez csatlakozni szeretne. Adja meg a hálózat jelszavát és várja meg, míg a párosítás sikeresen befejeződik.

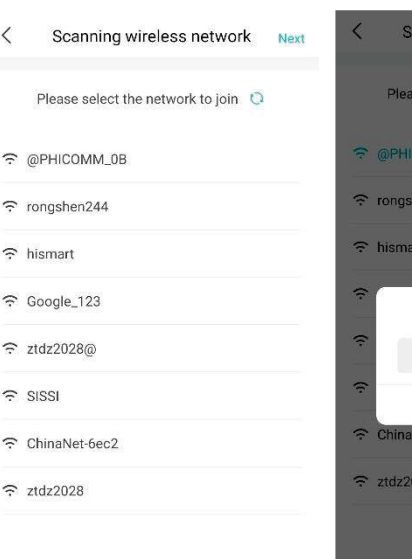

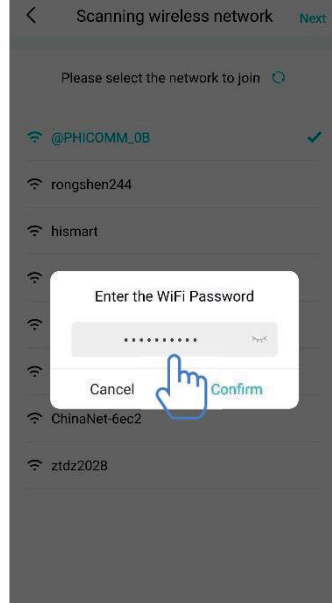

**Tipp:** 

Ha a párosítás során megjelenik az alábbi felirat, válassza a "CONNECT" opciót.

<

This WLAN network has no Internet access. Connect anyway?

CANCEL

CONNECT

### Általános funkciók bemutatása

|                  | Devices                                                  | +       |
|------------------|----------------------------------------------------------|---------|
| All devices Defa | ult room                                                 | Ø       |
| All devices Defa | tioner 1<br>p 25°C / Setting Temperature<br>// Auto wind | •       |
| Dovicos          | Intelligence                                             | Profile |

A főképernyő alján három menüpontot talál. Az első (Device) gombra nyomva megjelenik az összes hozzárendelt légkondicionáló és azok elnevezése. Itt kiválaszthatunk vezérelni kívánt készüléket, kezelhetünk és létrehozhatunk szobákat.

A második fülön "Intelligence" további haladó beállításokat találunk, mint pl. kedvenc beállítások, időzítések, automatizmusok stb.

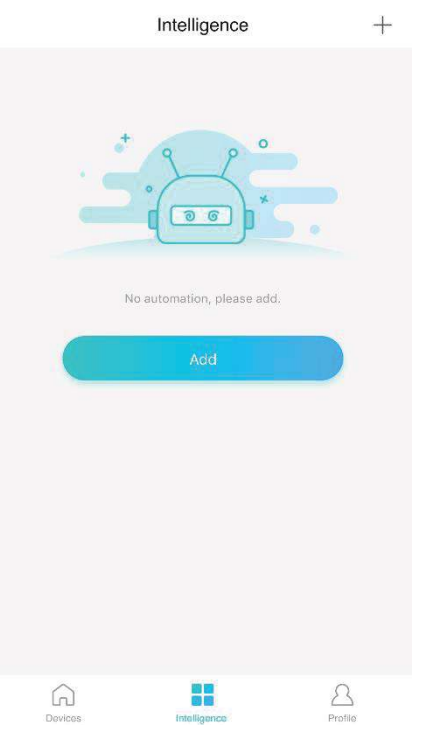

Kattinthatunk az "Add" vagy a "+" gombra a jobb felső sarokban Intelligence beállítások létrehozásához. Ezt követően ikont és elnevezést kell választanunk, majd feltételeket (Condition) és eredményeket (Result) beállítanunk. Három különböző feltételt választhatunk:

| <           | Add     | < test1                | $\square$ | < Add conditions |   |
|-------------|---------|------------------------|-----------|------------------|---|
| test1       |         | ) If                   |           | Manual execution | > |
| Select icon |         | Step 1: add conditions | •         | Timer            | > |
| ٢           | ٠       |                        |           | Devices          | > |
|             |         | Then                   |           |                  |   |
| Ϋ́ρ.        | û 🗳     | Step 2: add tasks      | •         |                  |   |
|             |         |                        |           |                  |   |
|             | Rie Rie |                        |           |                  |   |
|             |         |                        |           |                  |   |
|             | Next    |                        |           |                  |   |
|             |         |                        |           |                  |   |

Kézi végrehajtás (Manual Execution), időzítés (Timer) és készülék (Device).

Kézi végrehajtás (Manual Execution): a légkondicionáló kedvenc beállításai: ki- és bekapcsolás, üzemmód, hőmérséklet és ventillátor sebesség egy lépésben állítható. Párátlanítók esetében a páratartalom is állítható.

Időzítő (Timer): a készülékek heti időzítése

Készülék (Device): a készülék ki és bekapcsolása valamilyen feltétel esetén (megadott értéknél magasabb/alacsonyabb hőmérséklet vagy páratartalom).

|                                                                           | Click to set yo   | ur profile   | >       |
|---------------------------------------------------------------------------|-------------------|--------------|---------|
|                                                                           | Message center    |              | >       |
| Az utolsó fül az általános és személyes beállításokat                     | Device management |              | 5       |
| Üzenet központ (Message center): Hibainformációk a                        | Share management  |              | >       |
| készülékekről.                                                            | Demo mode         |              | >       |
| beállításainak ellenőrzése, módosítása                                    | Setting           |              | 7       |
| Megosztás kezelése (Share management): Megosztási                         |                   |              |         |
| Bemutató mód (Demo mode): A készülék                                      |                   |              |         |
| működésének megismerése.<br>Beállítások (Setting): Általános beállítások. | Devices           | Intelligence | Prolite |
|                                                                           |                   |              |         |

| <           | < Personal center |                 |
|-------------|-------------------|-----------------|
| Head portra | it                | <b>(2</b> ) >   |
| Email       |                   | xiyou35@126.com |
| User name   |                   | User >          |
| Change logi | in password       | >               |
| Delete acco | unt               | >               |
|             |                   |                 |
|             |                   |                 |
|             | Sign ot           | ıt              |

#### Személyes beállítások (Personal center):

--Portrékép (Head portrait):Felhasználói portrékép megadása ésváltoztatás.

--Email: A regisztrál e-mail cím megjelenítése.

--Felhasználói név (User name): Felhasználó nevének megjelenítése / módosítása.

--Jelszó módosítás (Change login password): Jelszó módosítása.

--Fiók törlése (Delete account): A felhasználói fiók és minden kapcsolódó adat törlése.

| <           | Device settir    | ng                  |
|-------------|------------------|---------------------|
| Displayed o | on the main page |                     |
| Device nam  | ne               | Air conditioner 1 > |
| Device loca | ition            | Default room >      |
| Share devic | ce               | >                   |
| Device ID   |                  | ca2c4f5124e3        |
| Delete devi | се               | >                   |
|             |                  |                     |
|             |                  |                     |
|             |                  |                     |

#### Készülék kezelése (Device setting):

--Megjelenítés a főoldalon (Displayed on the main page): Beállítható, hogy a készülék látható-e a főoldalon.

--Készülék neve (Device name): A készülék elnevezésének megjelenítése / módosítása.

--Készülék helye (Device location): A készülék helyének megjelenítése / módosítása.

--Készülék megosztása (Share device): A készülék megosztása más felhasználóval.

--Készülék azonosító (Device ID): A készülék MAC címe.

--Készülék törlése (Delete device): A készülék párosításának törlése.

| K                   | Setting   | Beállítások (Setting):                                               |
|---------------------|-----------|----------------------------------------------------------------------|
| Push Message        |           | Üzenetek fogadás (Push Message): Üzenetek fogadásának                |
| Disclaimer          | >         | engedelyézése.<br>Nyilatkozat (Disclaimer): Adatvédelmi nyilatkozat. |
| Language selection  | English > |                                                                      |
| Share app           | >         | Nyelv választása (Language selection): Nyelv beállítása.             |
| About WIFI module   | >         | App megosztása (Share app): Az app letöltési linkjének megosztása.   |
| Version information | >         |                                                                      |
| Clear cache         | 1.8M >    | WIFI modulról (About WIFI module): A Wi-Fi modul rövid bemutatása.   |
|                     |           | Verzió (Version information) : Az app verziója.                      |
|                     |           | Cache törlése (Clear cache): A cache adatok törlése.                 |

# Hisense HiSmart Life App - hibaelhárítás

| Probléma                                                               | Lehetséges ok                                                            | Megoldás                                                                                                    |
|------------------------------------------------------------------------|--------------------------------------------------------------------------|----------------------------------------------------------------------------------------------------|
|                                                                        | Telefonon a WiFi<br>kikapcsolva                                          | Engedélyezze a WiFi-t                                                                                                    |
| Nem lehet                                                              | Vezetéknélküli router<br>nem kapcsolódik az<br>internethez               | Vegye fel a kapcsolatot a<br>szolgáltatójával (ISP)                                                                                                   |
| bejelentkezni a<br>felhasználói fiókba                                 | Hibás jelszó                                                             | Írja be újra a jelszót                                                                                                    |
|                                                                        | A fiók nem aktív                                                         | Ellenőrízze, hogy a regisztrált<br>e-mail címre érkezett helyes<br>kódot használta-e.                                                                 |
| A jelszó nem állítható<br>vissza a "Forgot pass-<br>word?" funkcióval. | 5 sikertelen próbál-<br>kozás után a fiók 30<br>percre letiltásra kerül. | 30 perc elteltével próbálja<br>újra jelszó visszaállítását.                                                                                           |
|                                                                        | A fiókhoz tartozó név vagy<br>jelszó nem megfelelő                       | Kövesse a megjelenő<br>utasításokat.                                                                                                    |
|                                                                        | E-mail cím formátuma<br>nem megfelelő                                    | Megfelelő formátumú e-<br>mail címet használjon.                                                                                                    |
| Nem lehet fiókot<br>regisztrálni.                                      | Nem érkezett a<br>Hisense-től aktiváló<br>kód.                           | <ol> <li>Ellenőrizze a leveleket<br/>tároló mappákat és a<br/>levélszemét mappát is.</li> <li>Vegye fel a kapcsolatot<br/>a forgalmazóval.</li> </ol> |
|                                                                        | A készülék nincs<br>bekapcsolva.                                         | Kapcsolja be a készüléket.                                                                                                    |
|                                                                        | A vezetéknélküli jel<br>gyenge, a router túl<br>messze van.              | Helyezze át a routert vagy<br>a készüléket.                                                                                                    |
| A készülék nem                                                         | A vezetéknélküli hálózaton<br>keresztül nem elérhető az<br>internet.     | Vegye fel a kapcsolatot az<br>internet szolgáltatóval<br>(ISP).                                                                                       |
| párosítható az App-pal.                                                |                                                                          | Páramentesítők: Nyomja<br>le és tartsa lenyomva                                                                                                    |

### Tekintse át a lehetséges okokat és megoldásokat:

|                        | A készülék nincs<br>"párosítás"<br>üzemmódban.  | egyszerre a "mode" és a<br>"fan" gombokat addig,<br>míg 3 csipannást hall és a<br>kijelzőn a "P2" felirat<br>megjelenik;<br>Mobilklíma: a<br>távirányítón nyomja le<br>hatszor a "SWING"<br>gombot. Ekkor 5<br>csippanást hall és a<br>kijelzőn megjelenik a<br>"77" felirat;<br>Split légkondicionálók: a<br>távirányítón nyomja le<br>hatszor a vízszintes<br>légterelést állító gombot.<br>Ekkor 5 csippanást hall és<br>a kijelzőn megjelenik a<br>"77" felirat. Vezetékes<br>távirányító esetén a<br>"Sleeep" gombot nyomja<br>meg nyolcszor. |
|------------------------|-------------------------------------------------|----------------------------------------------------------------------------------------------------|
|                        | APP hibásan működik                             | Kapcsolja ki- és be az<br>okostelefonon a WiFi-t.<br>Indítsa újra a telefont.                                                                                                    |
|                        | Hibás jelszó                                    | Írja be helyesen a hálózat<br>jelszavát.                                                                                                    |
|                        | A készülék nem<br>megfelelően működik.          | Kapcsolja ki a készüléket<br>és várjon 10 mp-et a<br>visszakapcsolás előtt.                                                                                                    |
|                        | Hibás helyszín<br>választás                     | Engedélyezze az okos-<br>telefonján, hogy az app<br>hozzáférjen a tartózko-<br>dási helyéhez.                                                                                                    |
|                        | A készülék nincs<br>bekapcsolva.                | Kapcsolja be a készüléket.                                                                                                    |
| A kászülák állandáan   | A router nem<br>kapcsolódik az inter-<br>nethez | Vegye fel a kapcsolatot az<br>internet szolgáltatóval<br>(ISP).                                                                                                    |
| offline állapotban van | A vezetéknélküli<br>router túl messze van,      | Helyezze át a routert vagy<br>a készüléket.                                                                                                    |

|                                                    | vagy gyenge a jele.                                                     |                                                                                          |
|----------------------------------------------------|-------------------------------------------------------------------------|------------------------------------------------------------------------------------------|
|                                                    | A készülék nem<br>megfelelően működik.                                  | Kapcsolja ki a készüléket<br>és várjon 10 mp-et a<br>visszakapcsolás előtt.              |
|                                                    | Az App nem megfele-<br>lően kommunikál.                                 | Indítsa újra az appot,<br>kapcsolja ki és be a WiFi-<br>t az okostelefonon.              |
|                                                    | A készüléket újra kell                                                  | Párosítsa újra a                                                                         |
|                                                    | párosítani.                                                             | készüléket a leírás szerint.                                                             |
|                                                    | A készülék nincs<br>bekapcsolva.                                        | Kapcsolja be a készüléket.                                                               |
|                                                    | A router nincs<br>bekapcsolva.                                          | Kapcsolja be a routert.                                                                  |
|                                                    | A készüléket<br>kiszolgáló router nem<br>kapcsolódik az<br>internethez. | Vegye fel a kapcsolatot az<br>internet szolgáltatóval<br>(ISP).                          |
| A készülék nem<br>vezérelhető az<br>alkalmazásból. | A vezetéknélküli<br>router túl messze van,<br>vagy gyenge a jele.       | Helyezze át a routert vagy<br>a készüléket.                                              |
|                                                    | A készülék nem<br>megfelelően működik.                                  | Kapcsolja ki a készüléket<br>és várjon 10 mp-et a<br>visszakapcsolás előtt.              |
|                                                    | Az App nem megfele-<br>lően kommunikál.                                 | Indítsa újra az appot,<br>kapcsolja ki és be a WiFi-<br>t az okostelefonon.              |
|                                                    | A készüléket újra kell<br>párosítani.                                   | Párosítsa újra a<br>készüléket a leírás szerint.                                         |
| A párosítás nem<br>törölhető                       | Az App nem<br>megfelelően működik                                       | Indítsa újra az<br>alkalmazást, esetleg a<br>telefont és próbálja újra.                  |
|                                                    | Időtúllépés történt                                                     | Próbálja meg egy másik<br>időpontban a törlést.                                          |
| Az App váratlanul<br>bezáródott                    | Az okostelefon<br>memória korlátai<br>miatt az App bezárul.             | Zárja be a nem szükséges<br>alkalmazásokat mielőtt a<br>HiSmart Life appot<br>használja. |
|                                                    | Hálózati vagy szerver<br>terheltség miatt a<br>kapcsolat bizonytalan.   | Ismételje meg a belépést<br>újra.                                                        |

|                                                           | Hálózati hiba.                                                              | ·Ismételje meg a belépést.<br>·Ellenőrizze a<br>vezetéknélküli hálózatot.。                                                                                                    |
|-----------------------------------------------------------|-----------------------------------------------------------------------------|----------------------------------------------------------------------------------------------------|
| Inaktivitás miatt<br>időtúllépés történt.                 | Instabil hálózati<br>környezet.                                             | <ul> <li>Ismételje meg a belépést<br/>újra.</li> <li>Kapcsolja ki- és be a<br/>készüléket.</li> </ul>                                                                                                    |
|                                                           |                                                                             | Ellenőrizze a<br>vezetéknélküli hálózatot.                                                                                                    |
|                                                           | Hálózati hiba miatt<br>nem végrehajtott<br>parancs.                         | <ul> <li>Kapcsolja ki- és be a<br/>készüléket.</li> </ul>                                                                                                    |
| Az App, vagy bizonyos<br>funkciói nem működnek.           | Az alkalmazást<br>frissíteni kell.                                          | Ha az operációs rendszer<br>frissítését követően az<br>App nem működik,<br>frissítse a legújabb<br>verzióra.                                                                                                    |
| Az időzítő funkciók nem<br>megfelelően működnek.          | Az App engedély<br>hiányában nem tudja<br>olvasni a mobiltelefon<br>óráját. | Android beállítások:<br>"Settings - Apps (Device) -<br>HiSmart Life" menüben<br>engedélyezze a tartózkodási<br>helyéhez való hozzáférést<br>IOS beállítások:<br>"Settings" menüben keresse<br>meg a "HiSmart Life",<br>alkalmazást és engedélyezze<br>a használat közbeni<br>hozzáférést a tartózkodási<br>helyéhez. |
| Az időzítő funkciók nem<br>működnek.                      | Az időzítő funkciók<br>nincsenek elindítva.                                 | Az időzítő indításához<br>bizonyos felhasználó által<br>beállított feltételeknek<br>teljesülni kell.                                                                                                    |
| Adatkapcsolat hiányában<br>a készülék nem<br>vezérelhető. | Adatkapcsolat nem<br>engedélyezett                                          | IOS rendszerben keresse<br>meg a beállításoknál a                                                                                                    |

|                                                                                                    |                                                            | HiSmart Life alkalmazást<br>és engedélyezze a WiFi és<br>mobil adathasználatot is.                                                                                                    |
|----------------------------------------------------------------------------------------------------|------------------------------------------------------------|----------------------------------------------------------------------------------------------------|
| <ul> <li>Binding failed</li> <li>Binding failed</li> <li>Binding failed<td>Eszköz nem található,<br/>a párosítás sikertelen.</td><td><ol> <li>A készülék nincs<br/>bekapcsolva;</li> <li>A készülék nincs<br/>párosítás módban;</li> <li>Ismételje meg a<br/>párosítást;</li> <li>Kapcsolja ki a<br/>készüléket és várjon 10<br/>mp-et a<br/>visszakapcsolás előtt.</li> </ol></td></li></ul> | Eszköz nem található,<br>a párosítás sikertelen.           | <ol> <li>A készülék nincs<br/>bekapcsolva;</li> <li>A készülék nincs<br/>párosítás módban;</li> <li>Ismételje meg a<br/>párosítást;</li> <li>Kapcsolja ki a<br/>készüléket és várjon 10<br/>mp-et a<br/>visszakapcsolás előtt.</li> </ol> |
| Scanning wireless network     Next                                                                                                    | Az okostelefon nem<br>kapcsolódik a<br>készülékhez.        | Nyomja meg a " 💽 "<br>frissítés gombot és várja<br>meg a frissített listát.                                                                                                    |
|                                                                                                    | A vezetéknélküli<br>router jele gyenge, túl<br>messze van. | Helyezze át a routert vagy<br>a készüléket.                                                                                                    |

| < Binding failed                                                                                                    | A készüléket                                            | Vegye fel a kapcsolatot az<br>internet szolgáltatóval<br>(ISP).             |
|----------------------------------------------------------------------------------------------------|---------------------------------------------------------|-----------------------------------------------------------------------------|
|                                                                                                    | kiszolgáló router hem<br>kapcsolódik az<br>internethez. | Indítsa újra a telefont.<br>Próbálja meg újra másik<br>időpontban.          |
| Device binding failed 1. Please ensure that the home appliance has been                                                                                                    | Helytelen jelszó                                        | A router jelszavát hibásan<br>adta meg.                                     |
| set to the distribution network according to the<br>prompts at the beginning;<br>2, please ensure that your wireless router can<br>connect to the internet normally;<br>3, please ensure that the wireless routing password<br>you entered is correct;<br>4, please make sure The distance between the          | A készülék nem<br>megfelelően működik.                  | Kapcsolja ki a készüléket<br>és várjon 10 mp-et a<br>visszakapcsolás előtt. |
| A, please make sub- inte distance between the<br>device and the home router should not be too far;<br>5, please use the wireless router working in the 2.4G<br>band, you can enter the management settings of the<br>router;<br>There is an exception in the account<br>binding device. Please try again later. | Rossz helyszín                                          | Engedélyezze az App<br>számára a hozzáférést a<br>tartózkodási helyéhez.    |

### Megfelelőségi nyilatkozat

#### Gyártó:

Hisense (Guangdong) Air Conditioning Co., Ltd.

#### Termék adatai:

Termék típusa: WIFI modul Típusszám: AEH-W4E1 Szoftver verzió: V.1.0

The object of the declaration described above is in conformity with the essential requirements of the relevant Union harmonization legislation: Radio Equipment Directive 2014/53/EU

# The following harmonized standards and technical specifications have been applied:

 Health and Safety (Article 3.1a):
 EN 62311:2008;

 Radio Spectrum (Article 3.2):
 EN 300328 V2.1.1;

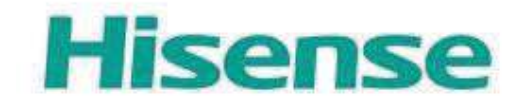

 $\epsilon$